#### Bewerbung für das Fortbildungsstudium ohne vorhandene Matrikelnummer (noch nie an Universitäten oder Pädagogischen Hochschulen immatrikuliert)

### SCHRITT 1 (von 6):

Führen Sie die Erstregistrierung auf folgendem Link durch:

https://www.ph-online.ac.at/phsalzburg/wbSelbstRegPerson.register

| Stammdaten                                                                                                    |                                                                                                    |
|----------------------------------------------------------------------------------------------------|----------------------------------------------------------------------------------------------------|
| Anrede                                                                                                    | Bitte wählen 🗸                                                                                                    |
| Vorname                                                                                                    |                                                                                                    |
| Familien- oder Nachname                                                                                                    |                                                                                                    |
| Geburtsdatum                                                                                                    |                                                                                                    |
|                                                                                                    | Format: TT.MM.JJJJ                                                                                                    |
| Geburtsname                                                                                                    |                                                                                                    |
|                                                                                                    |                                                                                                    |
| aten zum Account                                                                                                    |                                                                                                    |
| E-Mail-Adresse                                                                                                    | 2 Description                                                                                                    |
| Boyorzugto Spracho                                                                                                    | tech v                                                                                                    |
| peroizagie opracile                                                                                                    |                                                                                                    |
| tudiendaten<br>Sind oder waren Sie an ein                                                                                                    | er öslerreichischen Hochschule/Universität gemeldet? Nein 🗸                                                                                                    |
| Studiendaten<br>Sind oder waren Sie an ein<br>Hinweis                                                                                                    | er österreichischen Hochschule/Universität gemeldet? Nein 👻                                                                                                    |
| Studiendaten<br>Sind oder waren Sie an ein<br>Iinweis<br>E-Mail-Adresse:<br>Seben Sie bitte eine pers                                                                                                    | er österreichischen Hochschule/Universität gemeldet? Nein 🗸                                                                                                    |
| Studiendaten<br>Sind oder waren Sie an ein<br>linweis<br>- <b>Mail-Adresse:</b><br>Beben Sie bitte eine pers<br>Ne E-Mail-Adresse kann                                                                                                    | er österreichischen Hochschule/Universität gemeldet? Nein v<br>önliche E-Mali-Adresse an. Lehrer*innen geben bitte ihre dienstliche E-Maliadresse an!<br>nur einmal in unserem System verwendet werden.                                                                                                |
| tudiendaten<br>Sind oder waren Sie an ein<br>Innweis<br><b>Mail-Adresse:</b><br>Beben Sie bitte eine pers<br>Vie E-Mail-Adresse kann<br>fatrikelnummer:                                                                                                    | er österreichischen Hochschule/Universität gemeldet? Nein v<br>Önliche E-Mail-Adresse an, Lehrer*Innen geben bitte ihre dienstliche E-Mailadresse an!<br>nur einmal in unserem System verwendet werden.                                                                                                |
| tudiendaten<br>Sind oder waren Sie an ein<br>inweis<br>5-Mall-Adresse:<br>Bie Bittle eine pers<br>Die E-Mall-Adresse kann<br>Matrikelnummer:<br>Ittle geben Sie nur eine é                                                                                                    | er österreichischen Hochschule/Universität gemeldet? Nein                                                                                                    |
| Studiendaten<br>Sind oder waren Sie an ein<br>Imweis<br>E-Mail-Adresse:<br>Beben Sie bitte eine pers<br>Die E-Mail-Adresse kann<br>Aatrikelnummer:<br>Bitte geben Sie nur eine &<br>Bitte geben Sie nur eine &                                                                                                | er österreichischen Hochschule/Universität gemeldet? Nein ✓<br>önliche E-Mail-Adresse an. Lehrer*innen geben bitte ihre dienstliche E-Mailadresse an!<br>nur einmal in unserem System verwendet werden.<br>isterreichische Matrikeinummer an.<br>ikeinummern wurden 2018 vereinheilicht auf 8 Stellen. |
| tudiendaten<br>Sind oder waren Sie an ein<br>Imweis<br>E-Mail-Adresse:<br>Beben Sie bitte eine pers<br>Die E-Mail-Adresse kann<br>AatrikeInummer:<br>liitte geben Sie nur eine (d<br>e österreichischen Matr<br>koltten Sie eine ältere Ma                                                                    | er österreichischen Hochschule/Universität gemeldet? Nein                                                                                                    |
| tudiendaten<br>Sind oder waren Sie an ein<br>Imweis<br>-Mali-Adresse:<br>Seben Sie bitte eine pers<br>Sie E-Mail-Adresse kann<br>fatrikelnummer:<br>Itte geben Sie nur eine é<br>tie ősterreichischen Mat<br>sollten Sie eine ältere Ma<br>Vigemein:                                                          | er österreichischen Hochschule/Universität gemeldet? Nein                                                                                                    |
| tudiendaten<br>Sind oder waren Sie an ein<br>Imweis<br>- Mali-Adresse:<br>Beben Sie bitte eine pers<br>Bie E-Mail-Adresse kann<br>Matrikelnummer:<br>Nitte geben Sie nur eine d<br>Die österreichischen Matt<br>oliten Sie eine ältere Ma<br>Ulgemein:<br>We angegebenen Daten -                              | er österreichischen Hochschule/Universität gemeldet? Nein                                                                                                    |
| Sind oder waren Sie an ein<br>imweis<br>E-Mail-Adresse:<br>Seben Sie bitte eine pers<br>Sie E-Mail-Adresse kann<br>Matrikelnummer:<br>Nitte geben Sie nur eine d<br>vie österreichischen Matt<br>iolitten Sie eine ältere Ma<br>Ulgemein:<br>Weitgebenen Daten , wie z. B. a                                  | er österreichischen Hochschule/Universität gemeldet? Nein                                                                                                    |
| Studiendaten<br>Sind oder waren Sie an ein<br>Hinweis<br>E-Mail-Adresse:<br>Geben Sie bitte eine pers<br>Die E-Mail-Adresse kann<br>Vatrikeinummer:<br>Sitte geben Si eine altere Mat<br>Soltten Sie eine ältere Mat<br>Soltten Sie eine ältere Mat<br>Nie angegebenen Daten n<br>Viettere Daten, wie z. B. d | er österreichischen Hochschule/Universität gemeldet? Nein                                                                                                    |

### SCHRITT 2 (von 6):

Sie erhalten nach dem Ausfüllen der Erstregistrierung einen Aktivierungslink auf Ihre angegebene E-Mailadresse. Klicken Sie auf diesen **Aktivierungslink** in Ihrer E-Mail. Sie gelangen dadurch in Ihren vorläufigen Benutzeraccount.

| 1. Aktivlerung Basisacount                                                                                                    |
|----------------------------------------------------------------------------------------------------|
| Um den Zugang (Basisaccount) an der PH Satzburg zu aktivieren, folgen Sie dem weiter unten angeführten Link.                                                                                                    |
| Diese Aktivierung ist bis längstens 17.03.2021 10:09 durchführbar. In der Aktivierungsseite werden Sie aufgefordert, Ihr Kennwort für Ihren persönlichen Zugang zu setzen. Sie bekommen daraufhin einen vorläufigen<br>Benutzernamen zugeteilt. |
| W I C H T I G: Nach Öffnen des Aktivierungslinks notieren Sie sich den vom System zur Verfügung gestellten vorläufigen Benutzernamen! Alternativ können Sie auch Ihre Email-Adresse zu einem neuerlichen späteren Einstieg verwenden!           |
| Aktivierungslink:<br>https://www.ph-online.ac.al/phsalzburg/wbselbstregperson.emailBestaetigt?pToken=tLaJDUNVTJCERpwUuowruelMrfwGbzNQWGitoesQiCFH(SFVkuUOYmVlqWQITb)p                                                                           |
| 2. Bewerbung für ein Studium                                                                                                    |
| II ACHTUNGII<br>Beachten Sie bitte, dass Sie nach der erfolgreichen Aktivierung noch eine Bewerbung für ein Studium, für das Fortbildungsstudium oder für einen Hochschullehrgang durchführen müssen.                                           |
| Öffnen Sie dazu in Ihrem Basisaccount die Applikation «Meine Bewerbungen» und gehen Sie im neu geöffneten Fenster rechts oben auf «Bewerbung erfassen» bzw. folgen Sie den weiteren Anweisungen.                                                |
|                                                                                                    |

#### SCHRITT 3 (von 6):

Klicken Sie auf "Meine Bewerbung" oder "Bewerbung erfassen" (rechts oben am Bildschirm) und folgen Sie den Anweisungen.

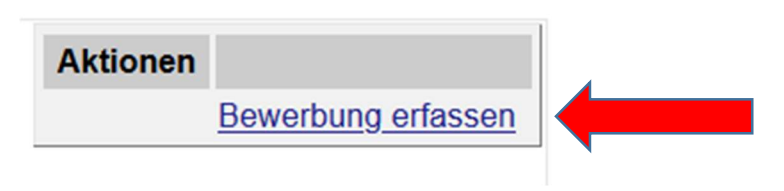

# SCHRITT 4 (von 6):

Wählen Sie **"Fortbildung**" und **"Lehrgang Fortbildung**" und folgen Sie den weiteren Anweisungen.

| Onlinebewerbung                          |                       |                      |
|------------------------------------------|-----------------------|----------------------|
| Studienbeginn                            | 🕤 Studiengangsauswahl |                      |
| <u>Studiengangsauswahl</u> Personendaten | Art des Studiums      | Fortbildung          |
| Korrespondenzadresse                     | Studium               | Bitte wählen         |
|                                          |                       | Bitte wählen         |
|                                          |                       | Lehrgang Fortbildung |

# SCHRITT 5 (von 6):

Bei "**aktives Dienstverhältnis**" geben Sie den Namen des Kindergartens ein, bei dem Sie beschäftigt sind. Folgen Sie den weiteren Anweisungen.

| Onlinebewerbung                                                            | Hilfe Supr                                                                                                    | port |
|----------------------------------------------------------------------------|----------------------------------------------------------------------------------------------------|------|
| <u>Studienbeginn</u><br><u>Studiengangsauswahl</u><br><u>Personendaten</u> | ACHTUNG: Um an Fortbildungsveranstaltungen teilnehmen zu dürfen, ist ein aktives Dienstverhältnis an einer Schule oder<br>an einem Kindergarten notwendig.                                                                                                    | ^    |
| Korrespondenzadresse<br>UHStat1<br>• <u>aktives Dienstverhältnis</u>       | Bitte geben Sie hier den Namen ihrer (zukunttigen) Dienststelle (Schule/Kindergarten) oder alternativ die 6-stellige<br>Schulkennzahl (SKZ) Ihrer Stammschule an.                                                                                                    |      |
| ( <u>Schulkennzahl</u> )                                                   | Kindergarten XY<br>                                                                                                    |      |
|                                                                            | 11985 Zeichen frei<br>2 Wörter<br>Sollte Ihnen die Eintragung bzw. das Hochladen im Moment nicht möglich sein, müssen Sie das Dokument in<br>Ihrer Bewerbungsansicht nachreichen. Eine Zusammenstellung aller erforderlichen Bewerbungsunterlagen<br>finden Sie am Ende Ihrer Online-Bewerbung. | ~    |
| Abbrechen Kontrollansicht                                                  | Zurück Wei                                                                                                    | ter  |

## SCHRITT 6 (von 6):

Sie erhalten einen **PIN** per E-Mail, dieser ist unter:

https://www.ph-online.ac.at/phsalzburg/wbAev.init?pBenutzerGruppenKb=A

einzulösen – damit ist die Bewerbung für das Studium der Fortbildung erfolgt.

Mit Ihrem Benutzeraccount und dem Passwort können Sie nun jederzeit in PH Online einsteigen.

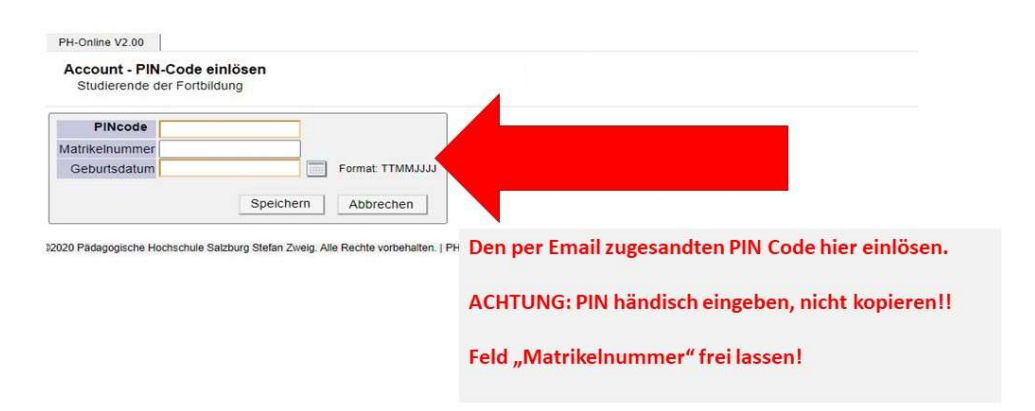